## HUB5168+應用\_多功能自走車

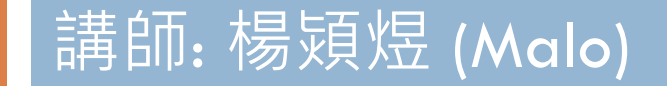

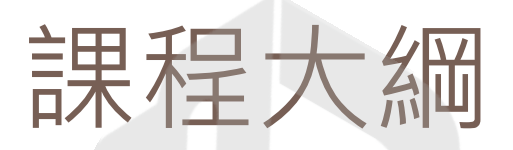

- □ HUB5168+基礎介紹說明
- □ Arduino安裝說明
- □ Robot應用教學
- □ Servo Motor教學
- □ BLE控制
- □ 多功能自走車實作

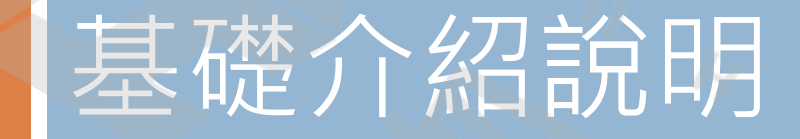

#### HUB5168+

- □ 延續了 DSI5168 輕薄短小
- □ 支援 2.4G, 5G 雙頻 Wi-Fi 和低功耗 BLE5.0 及雙 核心處理器
- □ 擴充模組可直上 OLED
- □ 為國產晶片於物聯網產品開發的好工具。

#### HUB5168+

| 硬體功能         | HUB 5168+                        |
|--------------|----------------------------------|
| Wireless LAN | 2.4G, 5G 雙頻 Wi-Fi                |
| BLE BLE      | 低功耗 BLE5.0                       |
| Chipset      | RTL8720DN                        |
| ACU          | KM4 Arm Cortex-M4 core @ 200 MHz |
| MCO          | KM0 Arm Cortex-M0 core @ 20 MHz  |
| Length       | 34.7mm                           |
| Width        | 25.4mm                           |
| Flash memory | 16Mbit                           |
| HS_SRAM      | 512KB                            |
| LP_SRAM      | 64KB                             |
| Clock Speed  | 200 MHz                          |
| I/O          | 21                               |
| ADC          | 3                                |
| SPI          | 1                                |
| UART         | 2                                |
| I2C          | 1                                |
| PWM          | 5                                |

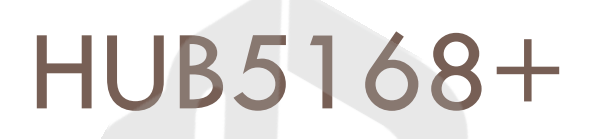

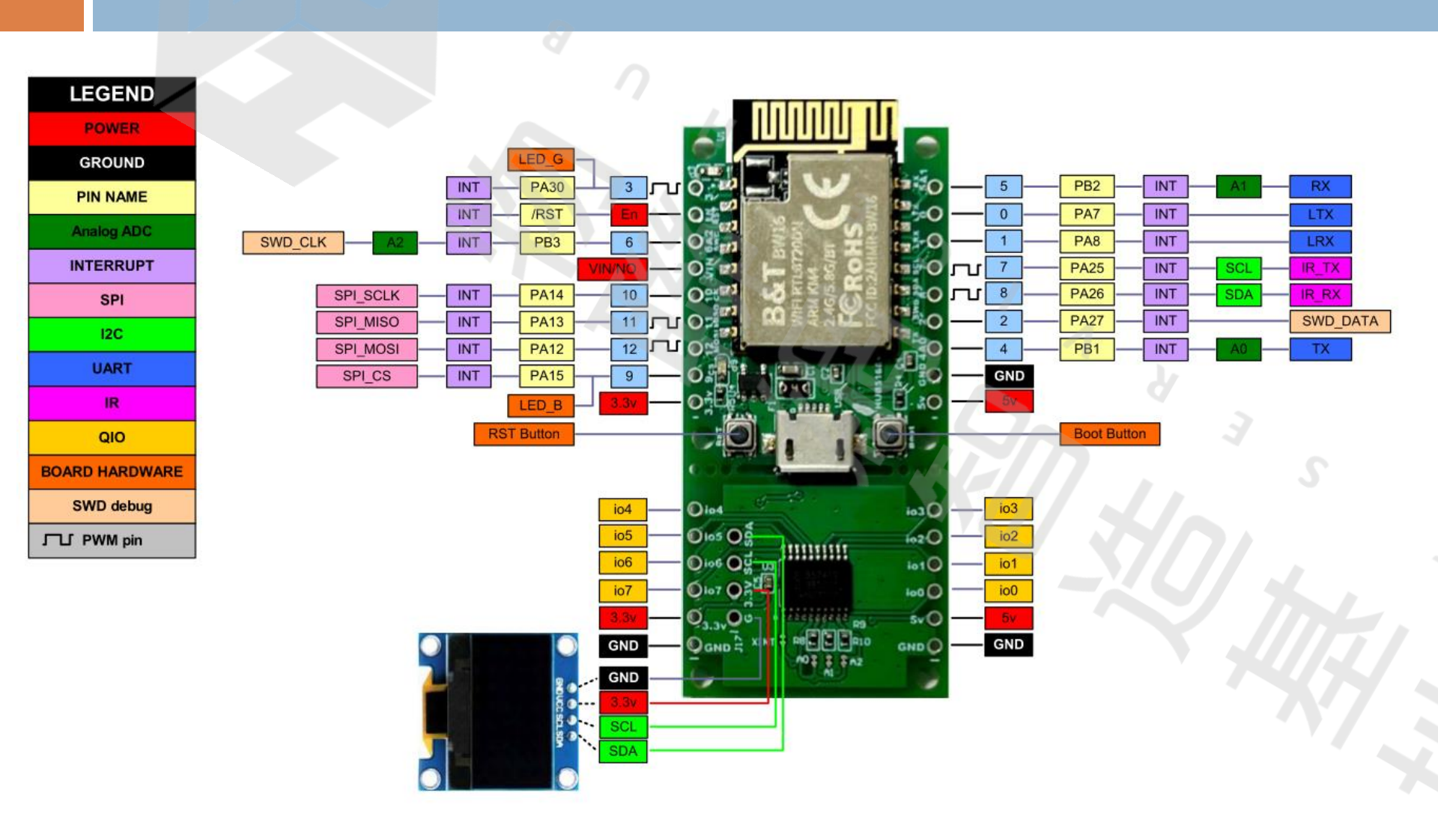

#### HUB5168+

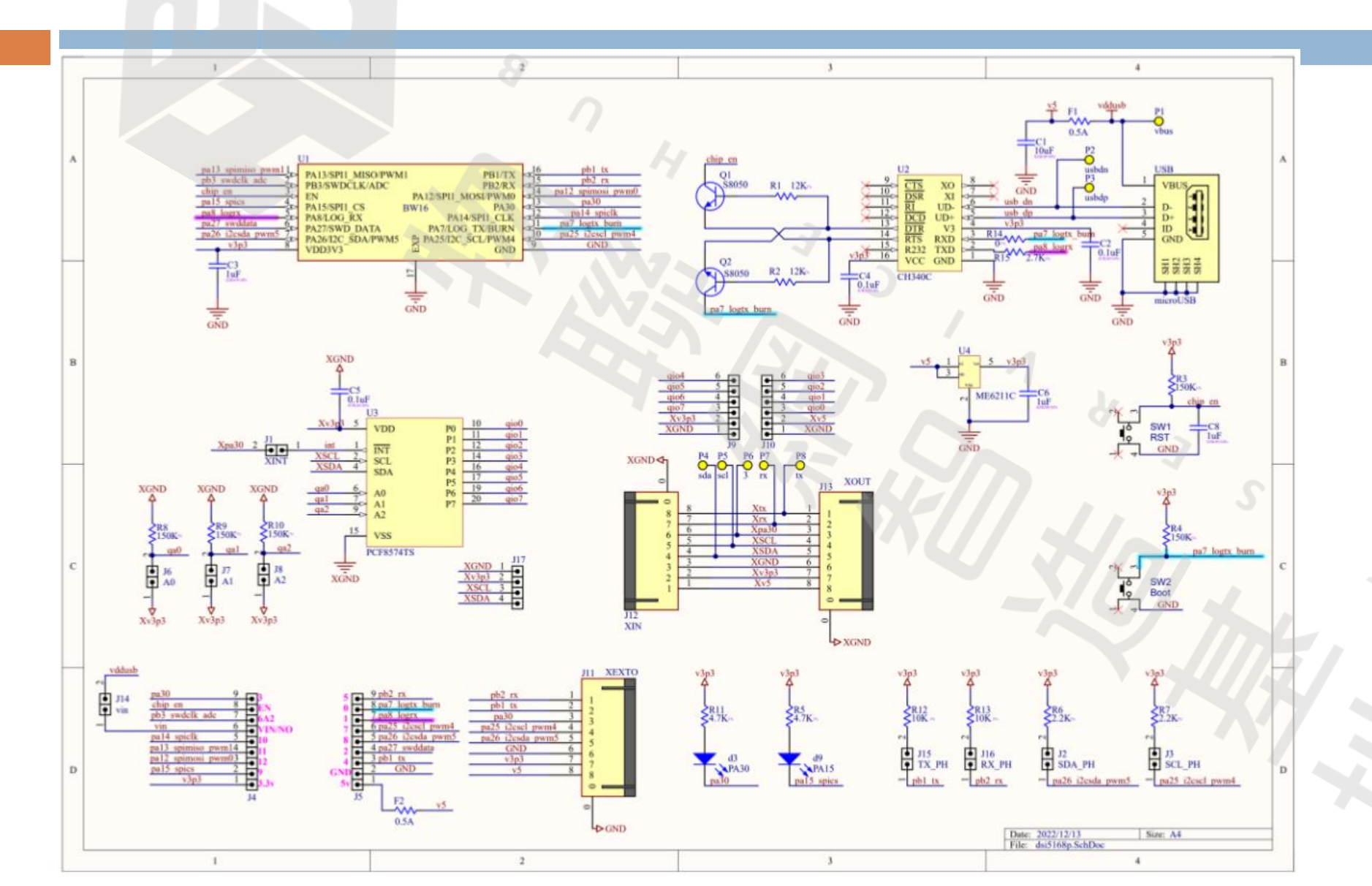

## □ 盡量使用安裝版

#### □ 使用1.8.19以上版本(講師使用1.8.19)

#### Legacy IDE (1.8.X)

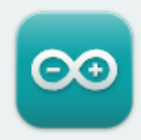

#### Arduino IDE 1.8.19

The open-source Arduino Software (IDE) makes it easy to write code and upload it to the board. This software can be used with any Arduino board.

Refer to the **Arduino IDE 1.x documentation** for installation instructions.

#### SOURCE CODE

Active development of the Arduino software is **hosted by GitHub**. See the instructions for **building the code**. Latest release source code archives are available **here**. The archives are PGP-signed so they can be verified using **this** gpg key.

#### DOWNLOAD OPTIONS

Windows Win 7 and newer Windows ZIP file

Windows app Win 8.1 or 10 Get

Linux 32 bits Linux 64 bits Linux ARM 32 bits Linux ARM 64 bits

Mac OS X 10.10 or newer

Release Notes

Checksums (sha512)

#### □ 填入BW16 · 以下為講師安裝的版本

|     | 🥯 開發板管理員                                                                                                    |                                                                                                    | :                |
|-----|----------------------------------------------------------------------------------------------------|----------------------------------------------------------------------------------------------------|------------------|
| 1   | 類型 全部 🗸 BW16                                                                                                    |                                                                                                    | 2                |
| /## | Realtek Ameba Boards (32-bits AR<br>by Realtek 版本3.1.5 INSTALLED<br>此套件包含的用發板:<br>AMB21 (RTL8722DM), AMB22 (RTL<br>CU488 Thing Plus (RTL8721DM), A<br>Online Help<br>More Info | M Cortex-M33 @200MHz)<br>8722CSM), AMB23 (RTL8722DM), BW16 (RTL8720DN), BW16-TypeC<br>MB25 (RTL8720DF), AMB26 (RTL8720DF), NORA-W30 (RTL8720DF). | (RTL8720DN), AW- |
|     | 選擇版本 🗸 安裝                                                                                                    |                                                                                                    | 更新移除             |

## □ 安裝好開發板套件後,再選擇RTL8720DN (此為 realtek晶片的名稱)

| 🥯 01_Blink_GB   Ardui | ino 1.8.19                                |                | C                                       | ×        |
|-----------------------|-------------------------------------------|----------------|-----------------------------------------|----------|
| 檔案 編輯 草稿碼 工具          | 見 説明                                      |                |                                         |          |
|                       | 自動格式化                                     | Ctrl+T         |                                         |          |
|                       | 封存草稿碼                                     |                |                                         |          |
| 01_Blink_GB           | 修正編碼並重新載入                                 |                |                                         |          |
| //#include "HUE       | 管理程式庫                                     | Ctrl+Shift+I   |                                         | 3 ^      |
| // 注音• 时限_51          | 序列埠監控視窗                                   | Ctrl+Shift+M   |                                         | 2        |
| #define LED_BH        | 序列繪圖家                                     | Ctrl+Shift+L   |                                         |          |
| #define LED_GH        | WiFi101 / WiFiNINA Firmware Updater       |                |                                         |          |
| // the setup fu       | (1)<br>開發板: "Ai-Thinker BW16 (RTL8720DN)" | \$             | 開發板管理員 (2)                              |          |
| // initialize         | AMB21/AMB22 (RTL8722DM/CSM)               |                | AmebaD ARM (32-bits) Boards             | <u> </u> |
| Serial.begin(         | AMB23 (RTL8722DM) (3)                     |                | AmebaPro2 ARM (32-bits) Boards - ideasH | latch →  |
| pinMode (LED_G        | Ai-Thinker BW16 (RTL8720DN)               |                | Arduino AVR Boards                      | >        |
| }                     | SparkFun AzureWave Thing Plus - AW-CU48   | 88 (RTL8721DM) |                                         |          |
| ·                     | AMB25/AMB26 (RTL8720DF)                   |                |                                         |          |
| // the loop fur       | u-blox NORA-W30 series (RTL8720DF)        |                |                                         |          |
| digitalWrite(         | 俸錄Bootloader                              |                | E LED on (HIGH is the voltage level)    |          |

 此為講師 的設定值
 這一片模組 有支援auto upload模式

| 💿 01_Blink_GB   Ardui     | no 1.8.19                                   |              |
|---------------------------|---------------------------------------------|--------------|
| 檔案 編輯 草稿碼 工具              | 1. 說明                                       |              |
| 🐼 🕤 💼 🖻                   | 自動格式化                                       | Ctrl+T       |
|                           | 封存草稿碼                                       |              |
| 01_Blink_GB               | 修正編碼並重新載入                                   |              |
| //#include "HUE           | 管理程式庫                                       | Ctrl+Shift+I |
|                           | 序列埠監控視窗                                     | Ctrl+Shift+M |
| #define LED_BH            | 序列繪圖家                                       | Ctrl+Shift+L |
| <pre>#define LED_GH</pre> | WiFi101 / WiFiNINA Firmware Updater         | S            |
| // the setup fu           | 開發板: "Ai-Thinker BW16 (RTL8720DN)"          | , i          |
| // initialize             | * Auto Upload Mode: "Enable"                | >            |
| Serial.begin(             | * Erase Flash: "Disable"                    | >            |
| pinMode (LED_G            | * Standard Lib Enable: "Arduino_STD_PRINTF" |              |
| }                         | 序列埠: "COM7"                                 | >            |
| 1                         | 取得開發板資訊                                     | ~//          |
| // the loop fur           |                                             |              |

#### □ 環境設定完成後,先載入第一個Arduino的demo 程式,用Led說Hello

| 💿 01_Blink_GB   Arduino 1.8.19 |       |              |   |                  |                   |   |
|--------------------------------|-------|--------------|---|------------------|-------------------|---|
| 檔案                             | 編輯 草稿 | 碼 工具 說明      |   |                  |                   |   |
|                                | 新増    | Ctrl+N       |   |                  | 1                 |   |
|                                | 開啟    | Ctrl+O       |   |                  |                   |   |
|                                | 開啟最近  |              | > | N 22             |                   | 3 |
|                                | 草稿碼簿  |              | > |                  |                   |   |
|                                | 範例    |              | > |                  |                   |   |
|                                | 嗣閉    | Ctrl+W       |   | ○/ ■ :           |                   |   |
|                                | 儲存    | Ctrl+S       |   | 01.Basics        | AnalogKeadSerial  |   |
|                                | 另存新檔  | Ctrl+Shift+S |   | 02.Digital       | BareMinimum       |   |
|                                |       |              | - | 03.Analog >      | Blink             |   |
|                                | 貝面設定  | Ctrl+Shift+P |   | 04.Communication | DigitalReadSerial |   |
|                                | 列印    | Ctrl+P       |   | 05.Control       | Fade              |   |
|                                | 偏好設定  | Ctrl+Comma   |   | 06.Sensors       | ReadAnalogVoltage |   |

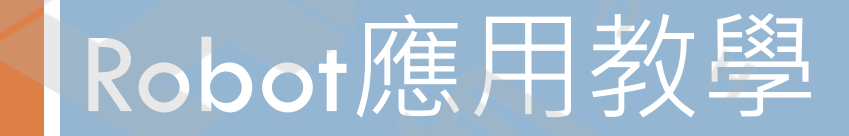

#### Servo Motor

(09\_sg90)

□ 市面上販售的SG90大概有兩類:

■ 180度: 擺動
■ 360度: 旋轉
□ 小小的Servo,大大的學問

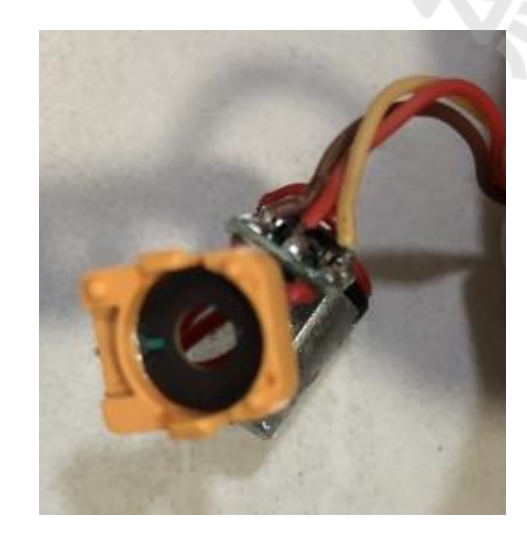

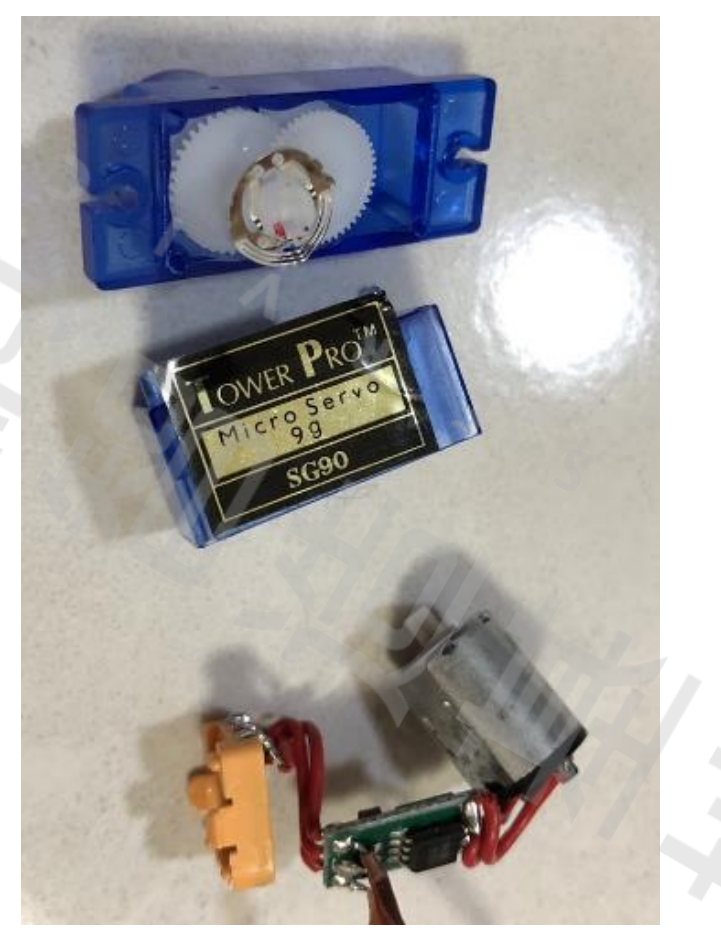

| □ 開啟 09 | _ServoSweep | 程式 |
|---------|-------------|----|
|---------|-------------|----|

💿 09\_ServoSweep | Arduino 1.8.19

檔案 編輯 草稿碼 工具 說明

#### 09\_ServoSweep

15 #include <AmebaServo.h>

16

- 17 // create servo object to control a servo
- 18 // 4 servo objects can be created correspond to PWM pins

#### 19 AmebaServo myservo;

20

- 21 // variable to store the servo position
- 22 int pos = 0;

23

- 24 void setup() {
- 25 #if defined (BOARD\_RTL8722DM)
- 26 // attaches the servo on PWM pin 8 to the servo object
- 27 myservo.attach(8);
- 28 #elif defined(BOARD\_RTL8722DM\_MINI)
- 29 // attaches the servo on PWM pin 7 to the servo object
- 30 myservo.attach(7);
- 31 #elif defined(BOARD\_RTL8720DN\_BW16)
- 32 // attaches the servo on PWM pin PA25 to the servo object
- 33 myservo.attach(PA25);
- 34 #elif defined (BOARD\_RTL8721DM)
- 35 // attaches the servo on PWM pin 3 to the servo object
- 36 myservo.attach(3);
- 37 #elif defined (BOARD\_RTL8720DF)
- 38 // attaches the serve on PWM pin 7 to the serve object.

## ■ PA25程式中的PA25是什麼?需要看腳位定義圖 ■ 利用具有PWM的腳位控制Servo

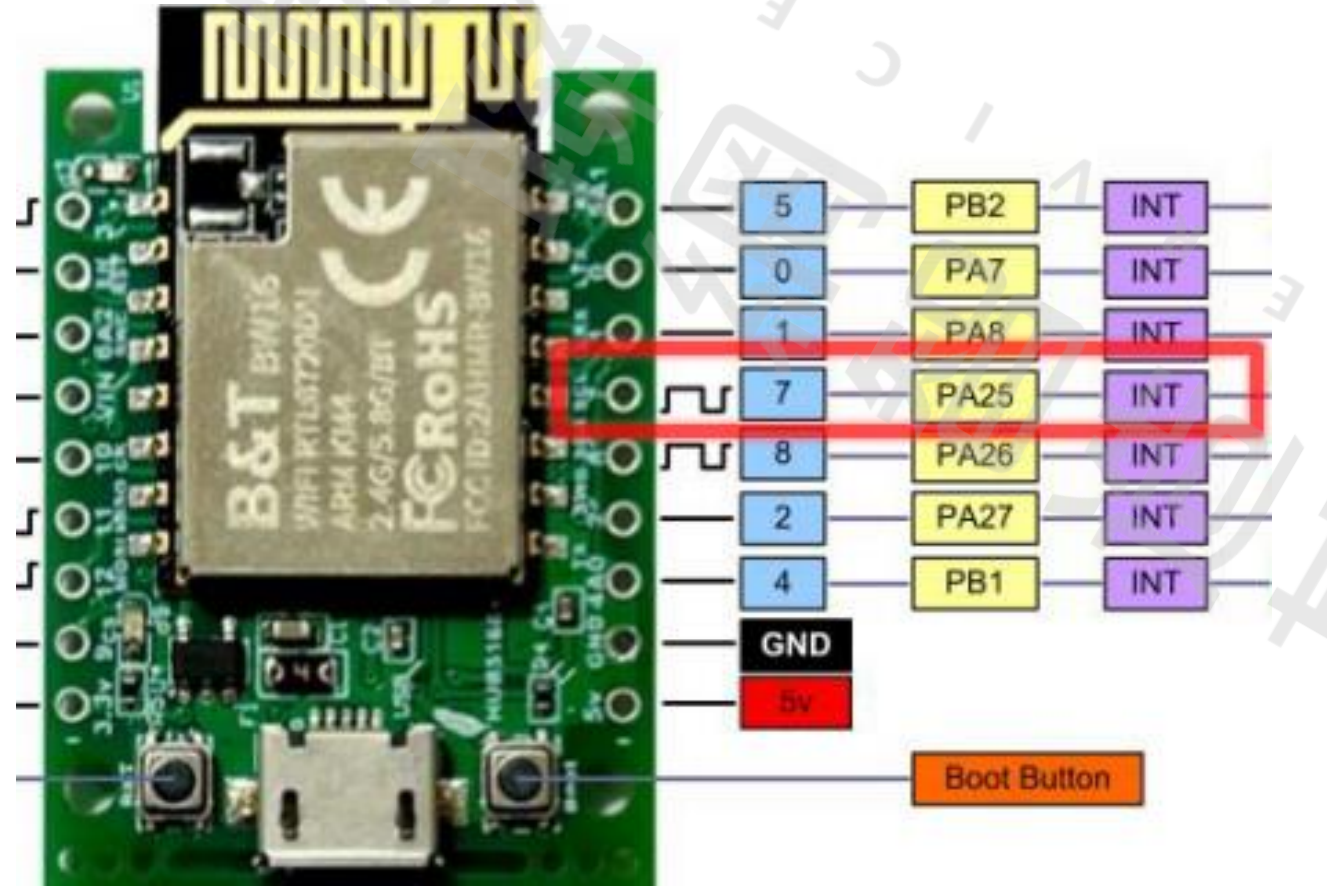

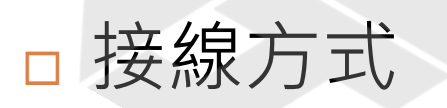

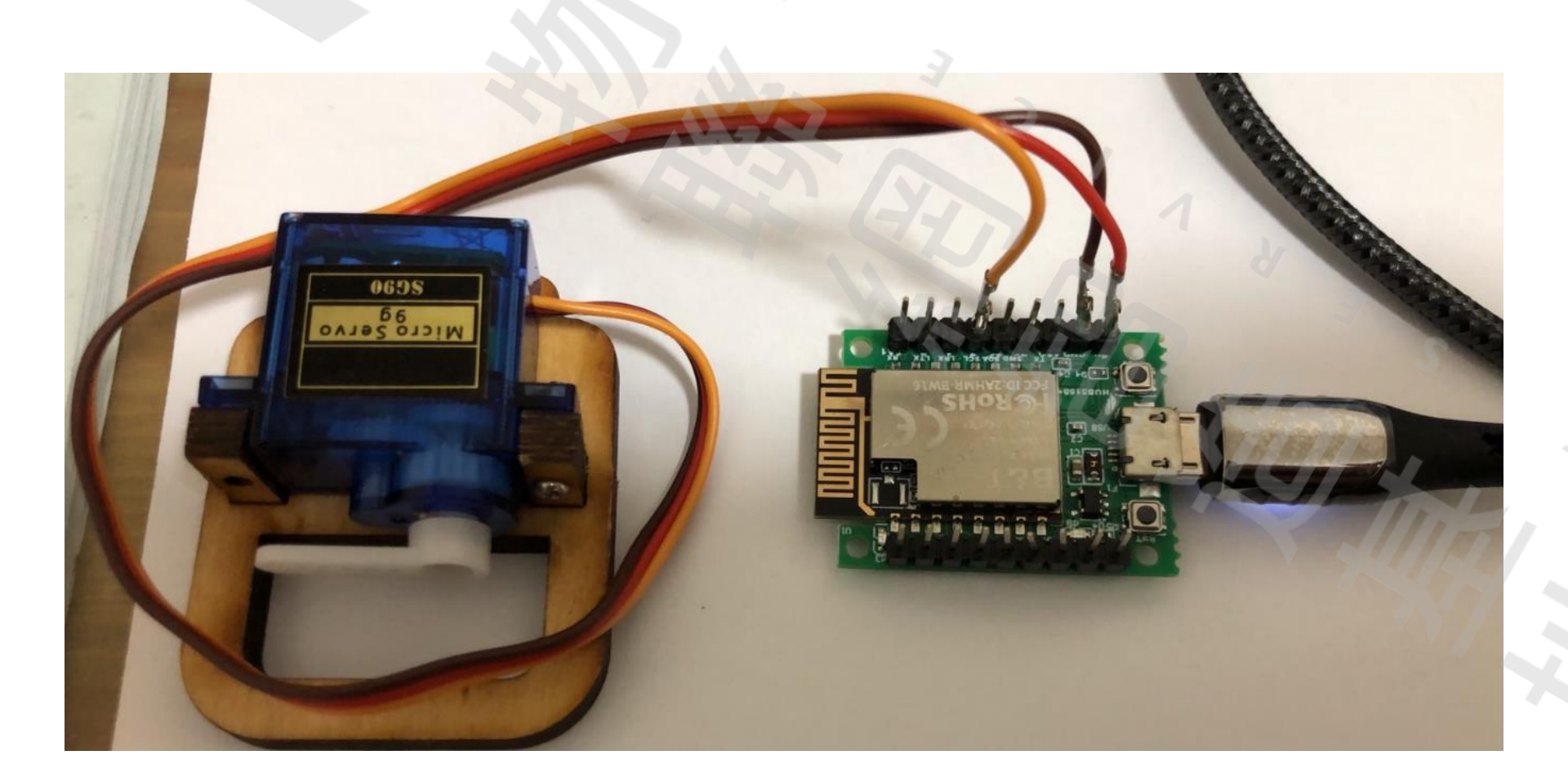

# ■ 執行Demo程式後 ■ 180度: 擺動,但是很慢 ■ 360度: 旋轉,但是不明顯

## □ 請修改程式如下,再進行測試,並觀察SG90 servo motor怎麼動作

| 40 |                                |
|----|--------------------------------|
| 46 | <pre>void loop() {</pre>       |
| 47 | <pre>myservo.write(0);</pre>   |
| 48 | delay(2000);                   |
| 49 | <pre>myservo.write(180);</pre> |
| 50 | delay(2000);                   |
| 51 |                                |
| 52 | <pre>myservo.write(90);</pre>  |
| 53 | delay(5000);                   |
| 54 | }                              |
| 55 |                                |

### BLE控制

#### (BLEV7RC\_BW16\_LED)

ð

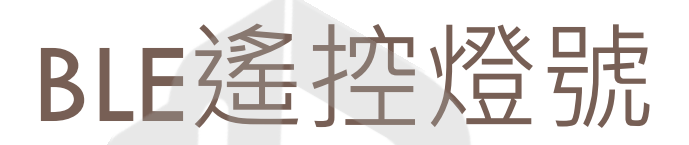

#### □ 先燒錄【BLEV7RC\_BW16\_LED\_01】程式

## BLE遙控燈號

#### □ 手機先安裝V7RC的APP

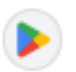

Google Play

https://play.google.com > store > apps > details > id=com...

#### V7RC - Google Play 應用程式

這個APP是專門提供給市面上一般遙控車或是科普教育用途的APP, 透過它可以跟嵐奕科 技的智能控制板進行連結,讓你的APP就可以控制你的愛車,這個APP提供可以了兩個 Channel興...

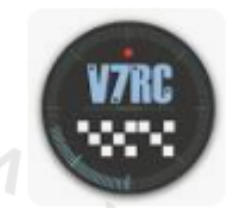

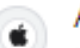

Apple

https://apps.apple.com > app > v7rc

#### 在App Store 上的「V7RC」

2024年8月30日 — 簡介. 這個APP是專門提供給市面上一般遙控車或是科普教育用途的 APP, 透過它可以跟嵐奕科技的智能控制板或是micro:bit教育板(需要使用Make Code編 譯與安裝 ...

4.4 ★★★★★ (9) · 免費 · iOS

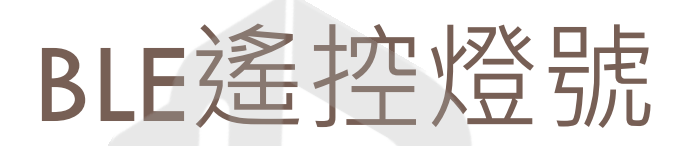

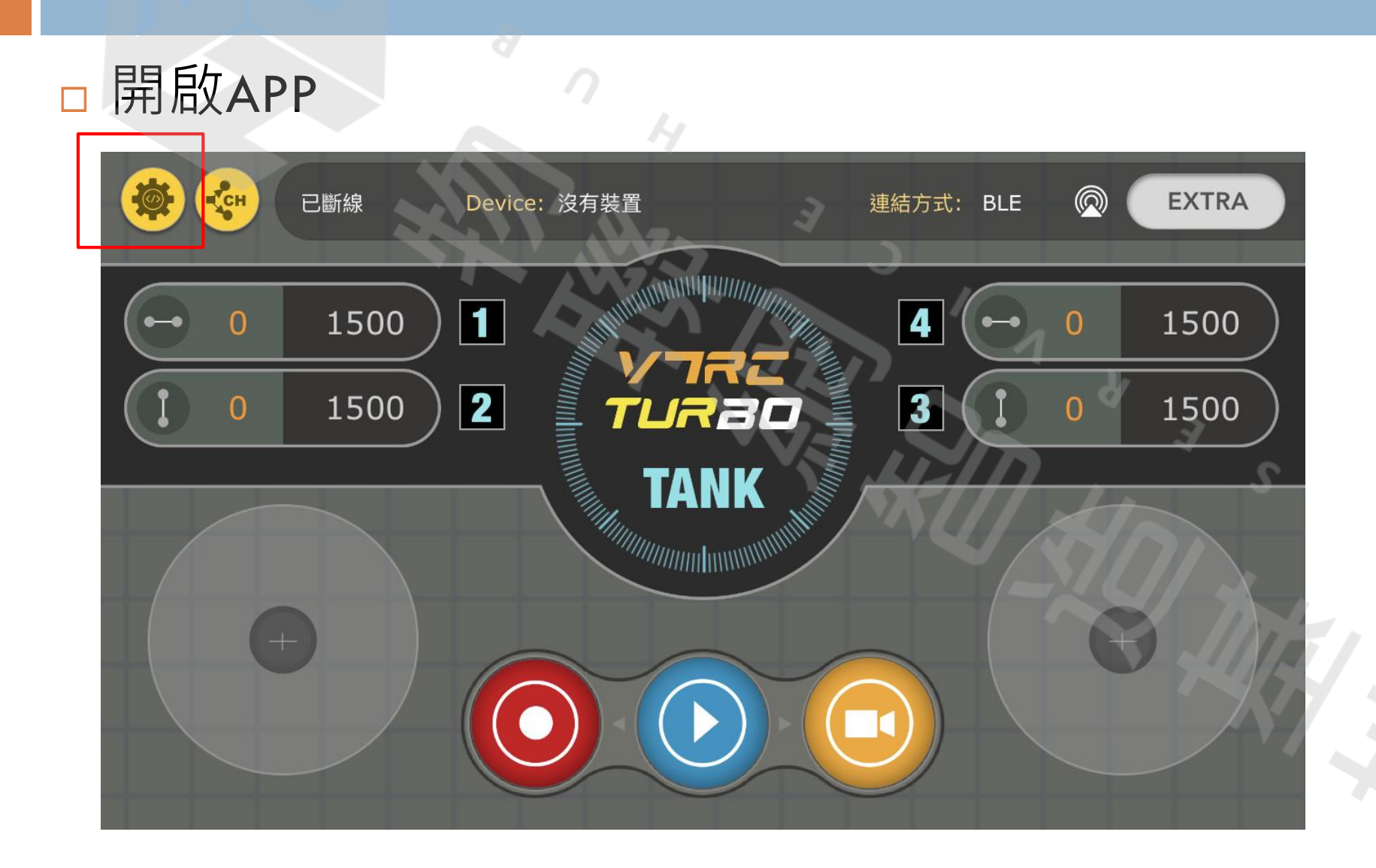

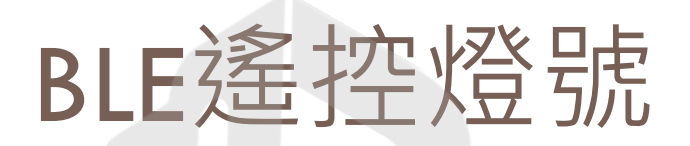

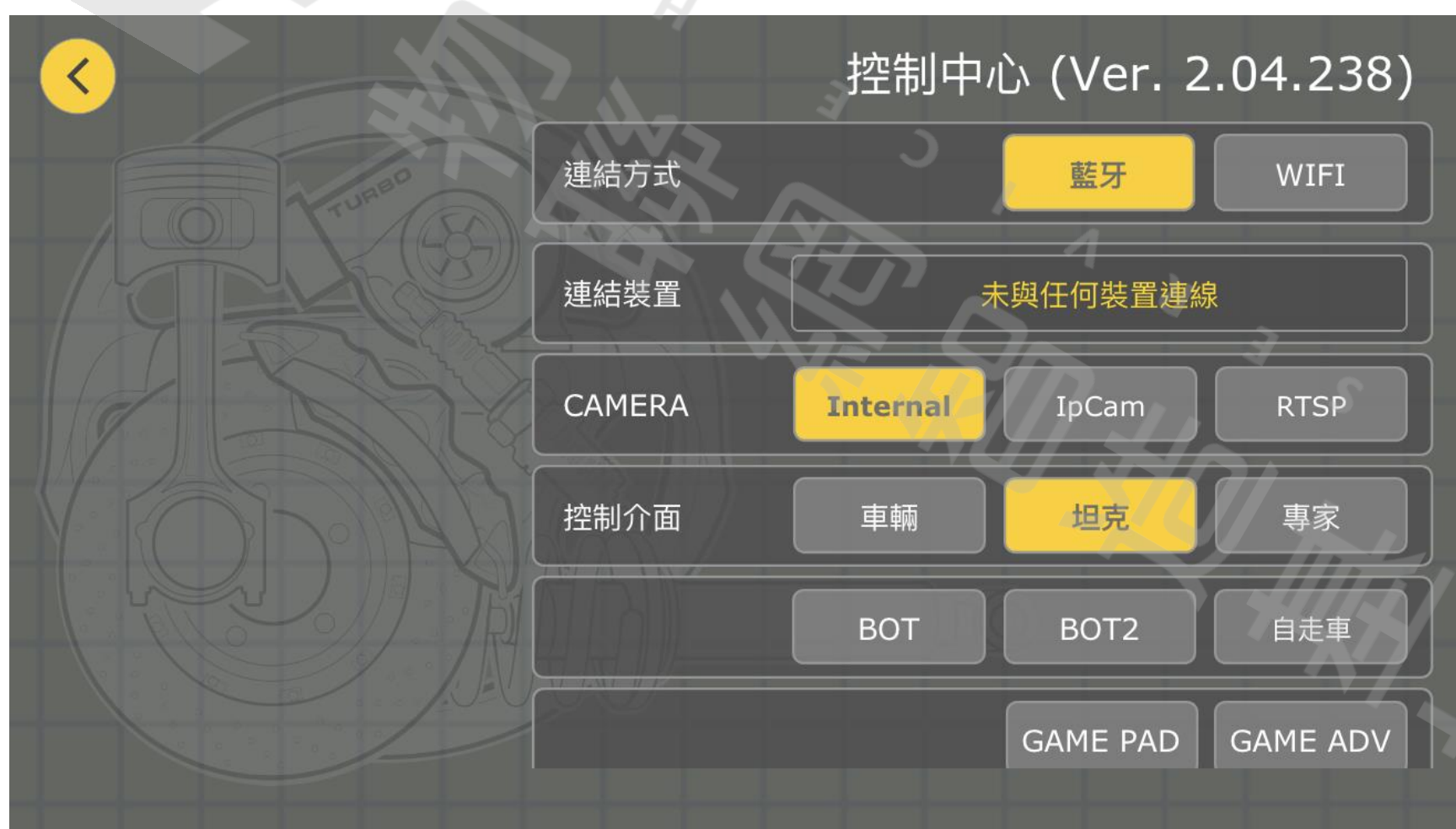

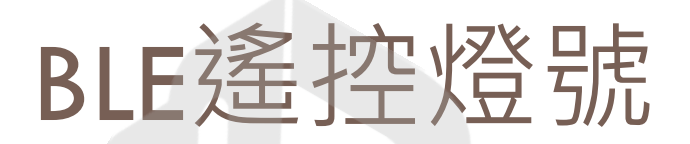

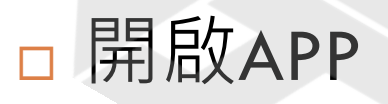

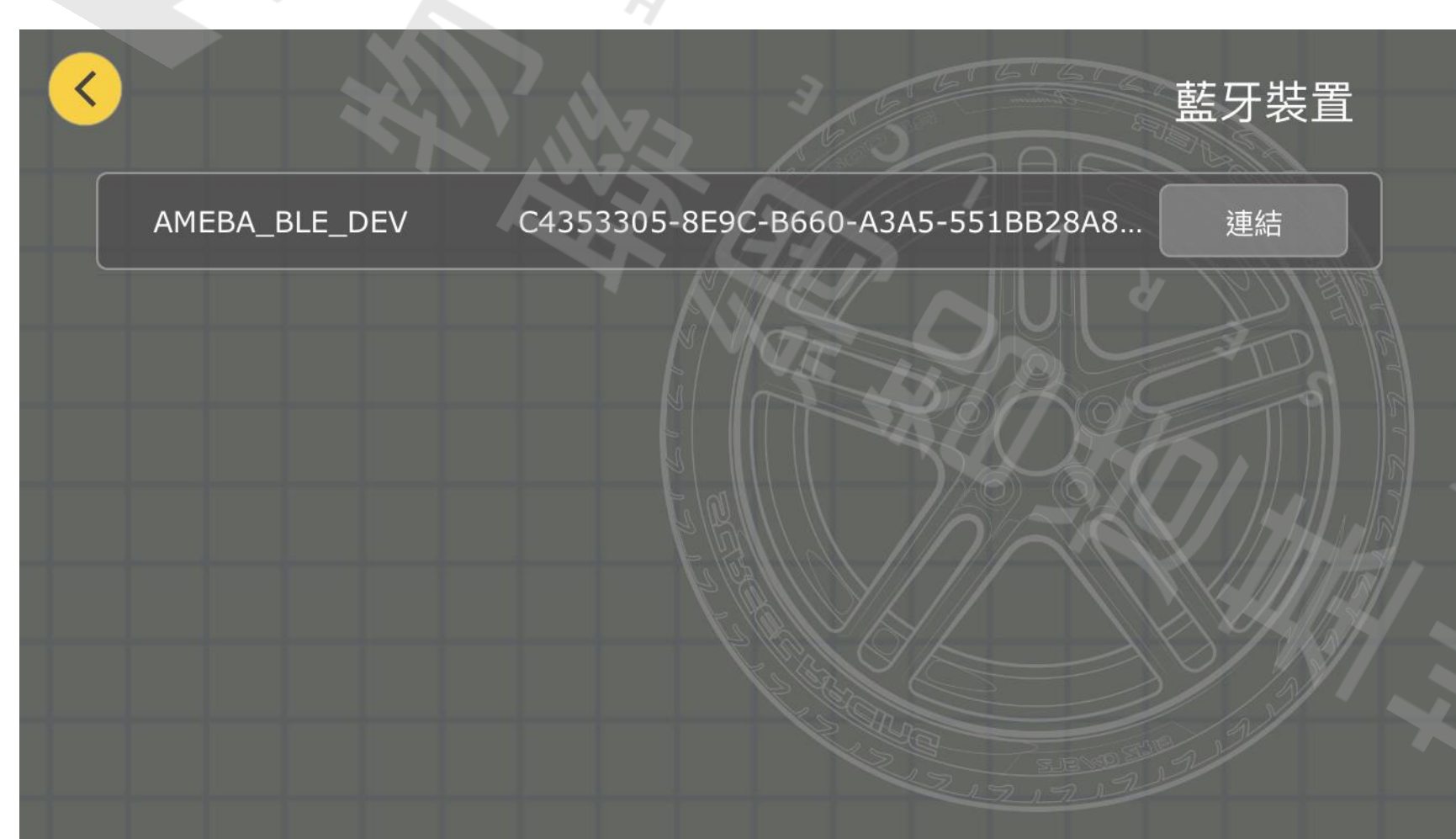

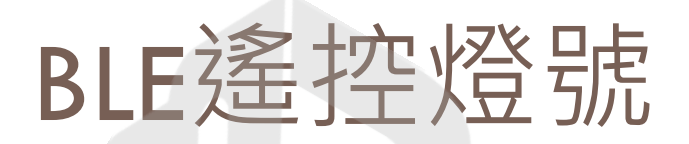

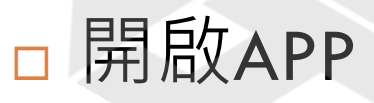

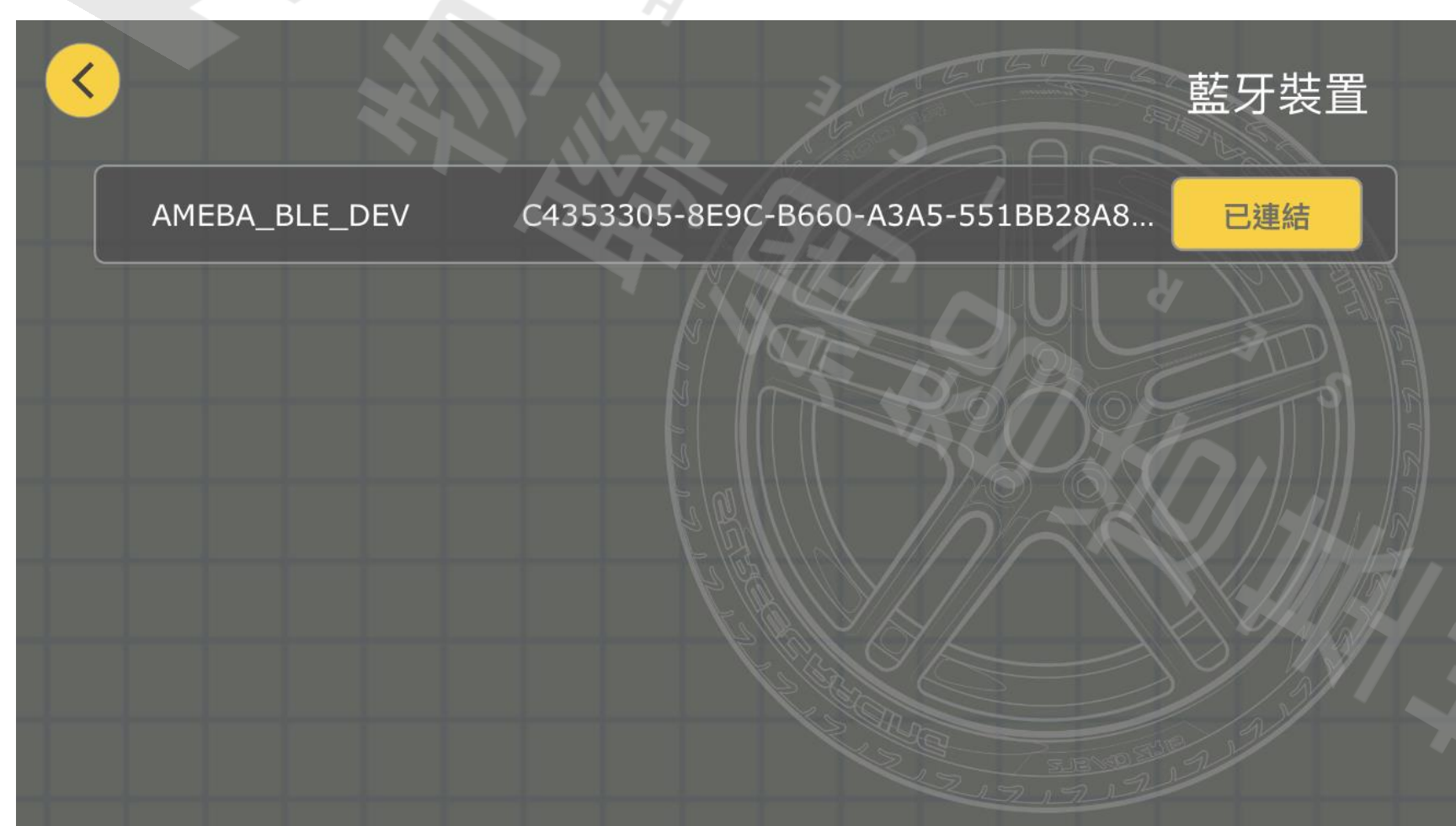

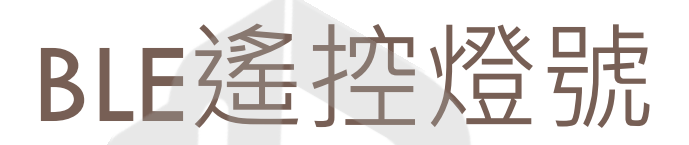

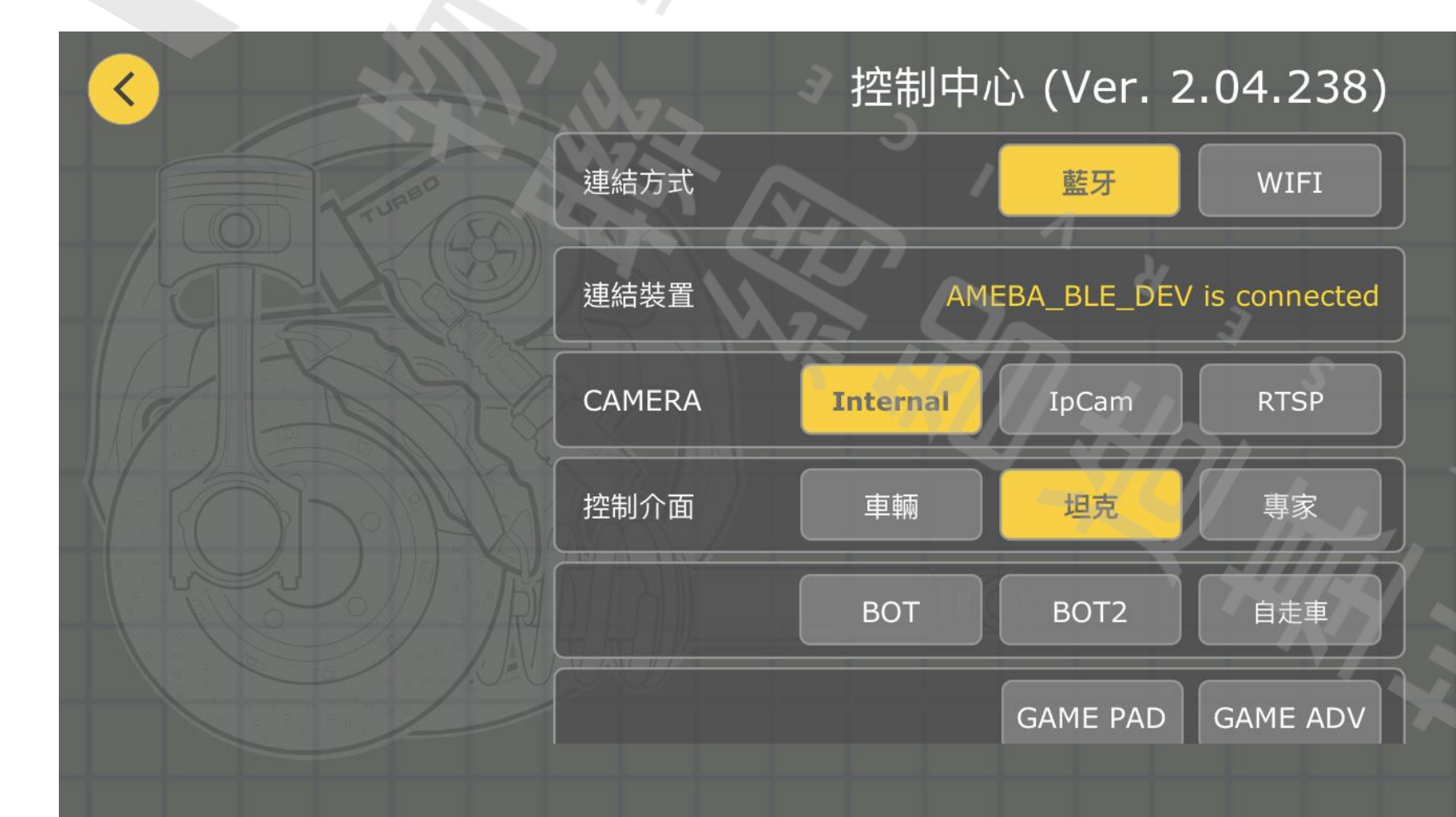

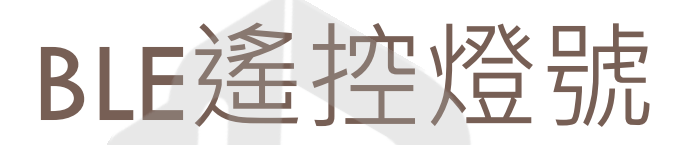

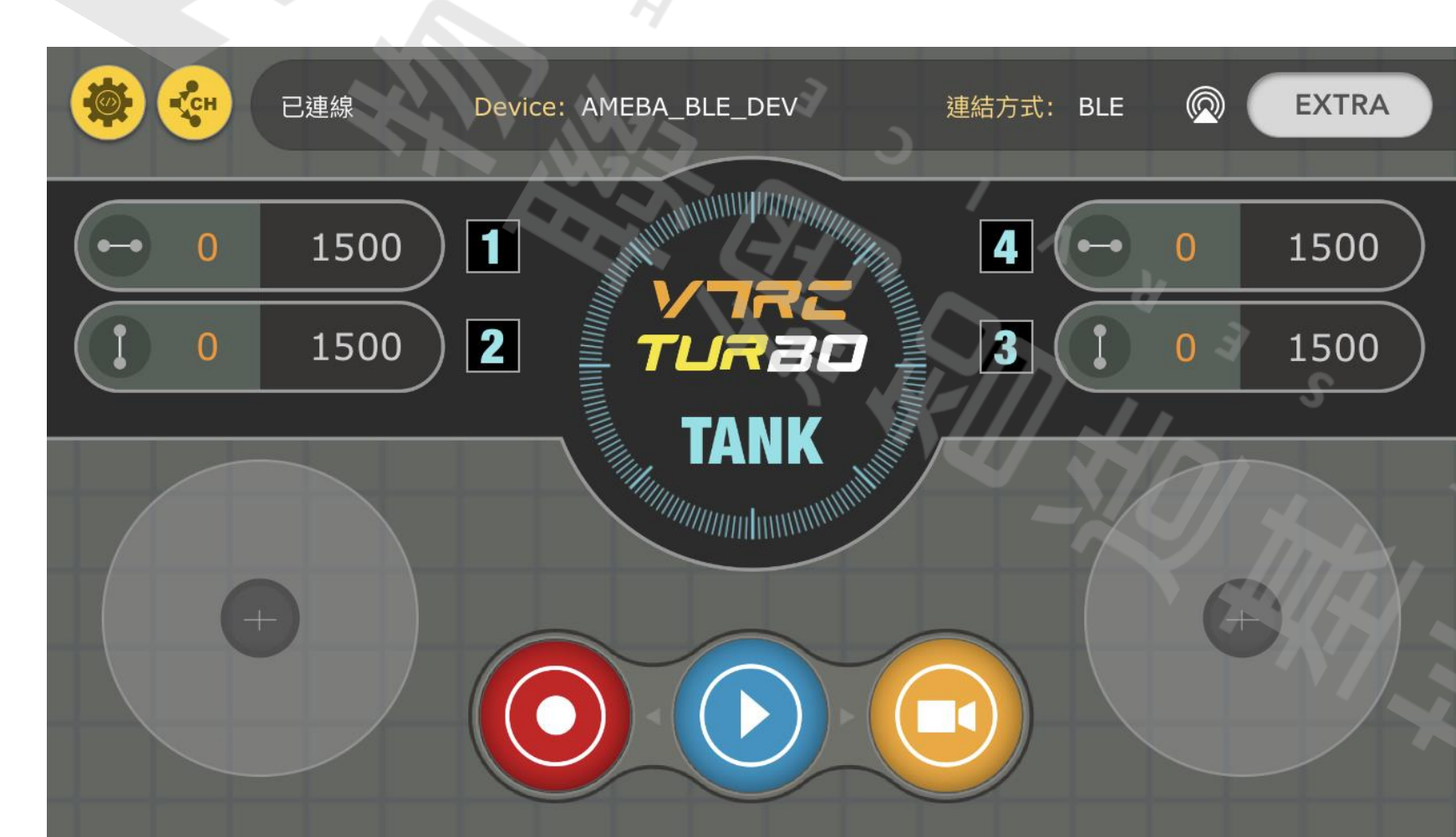

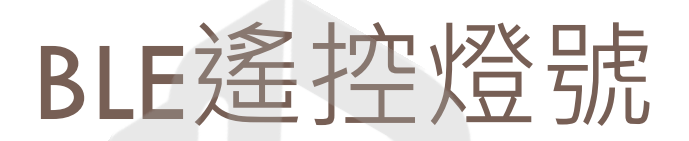

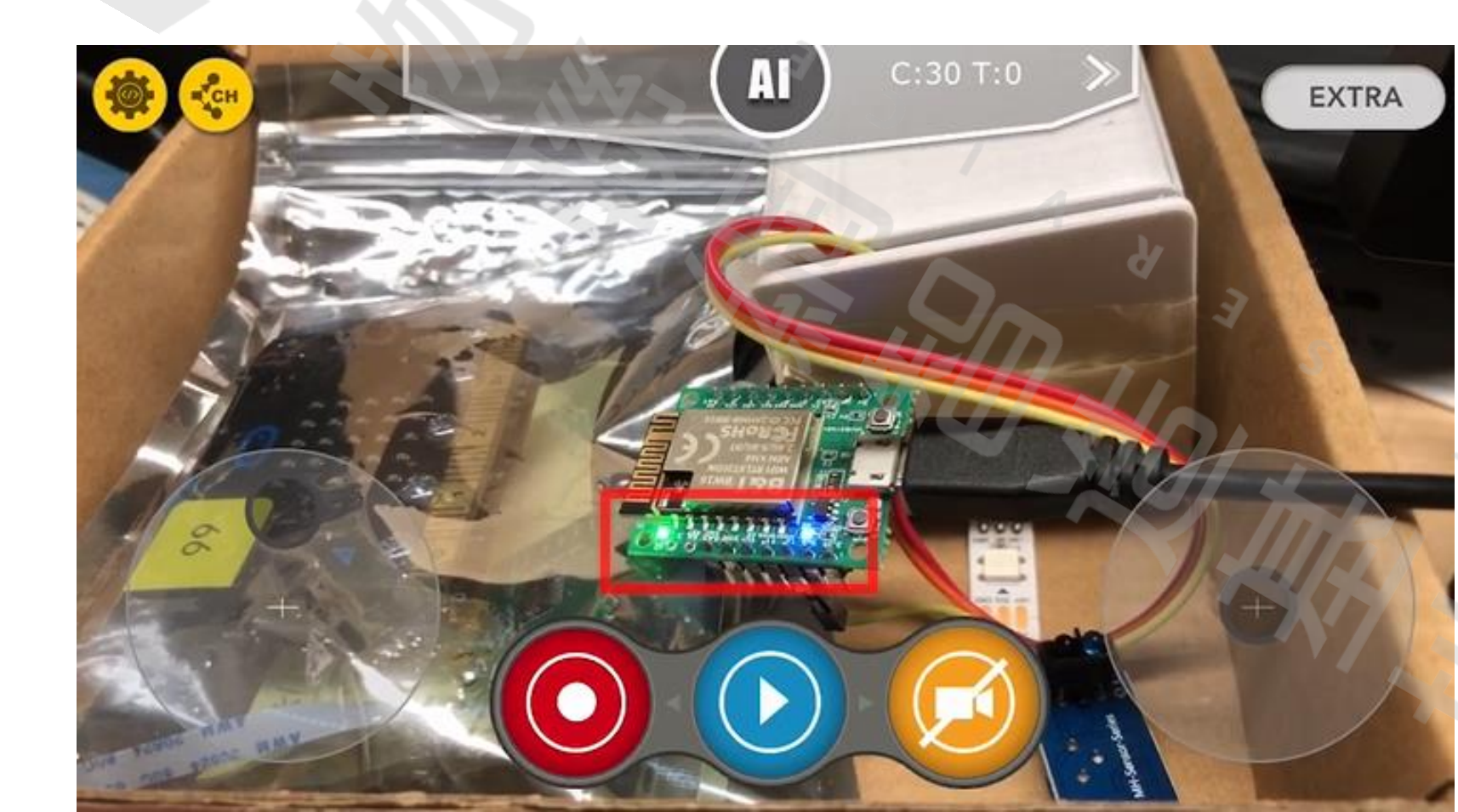

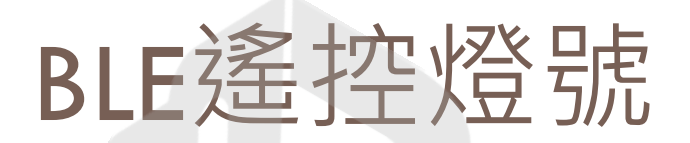

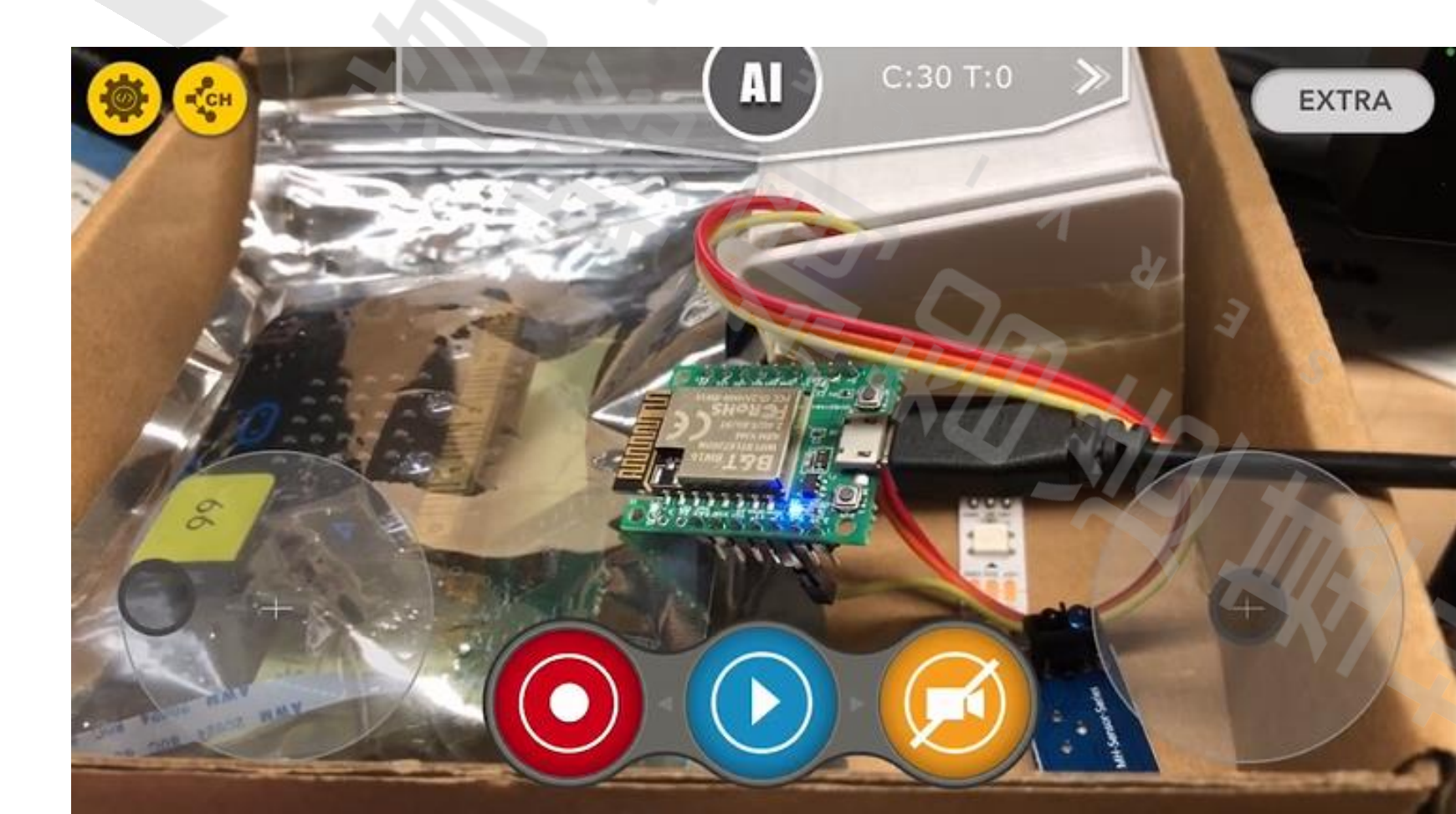

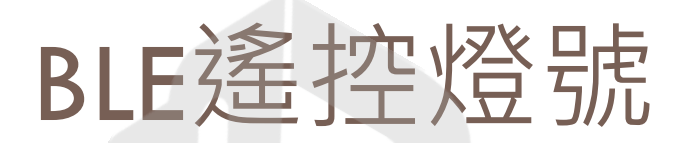

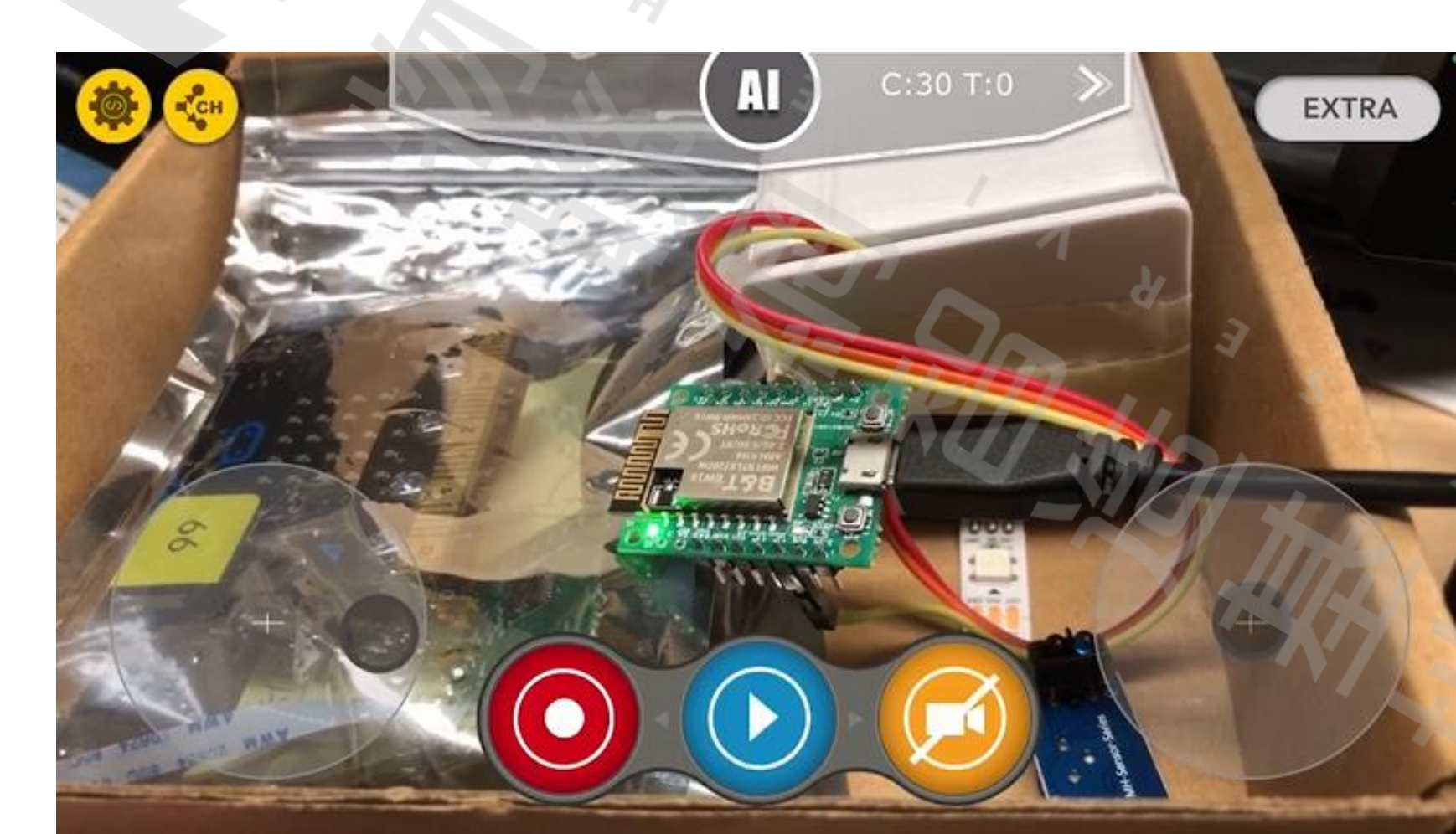

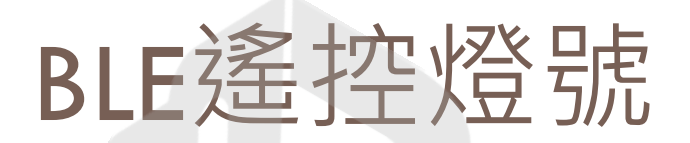

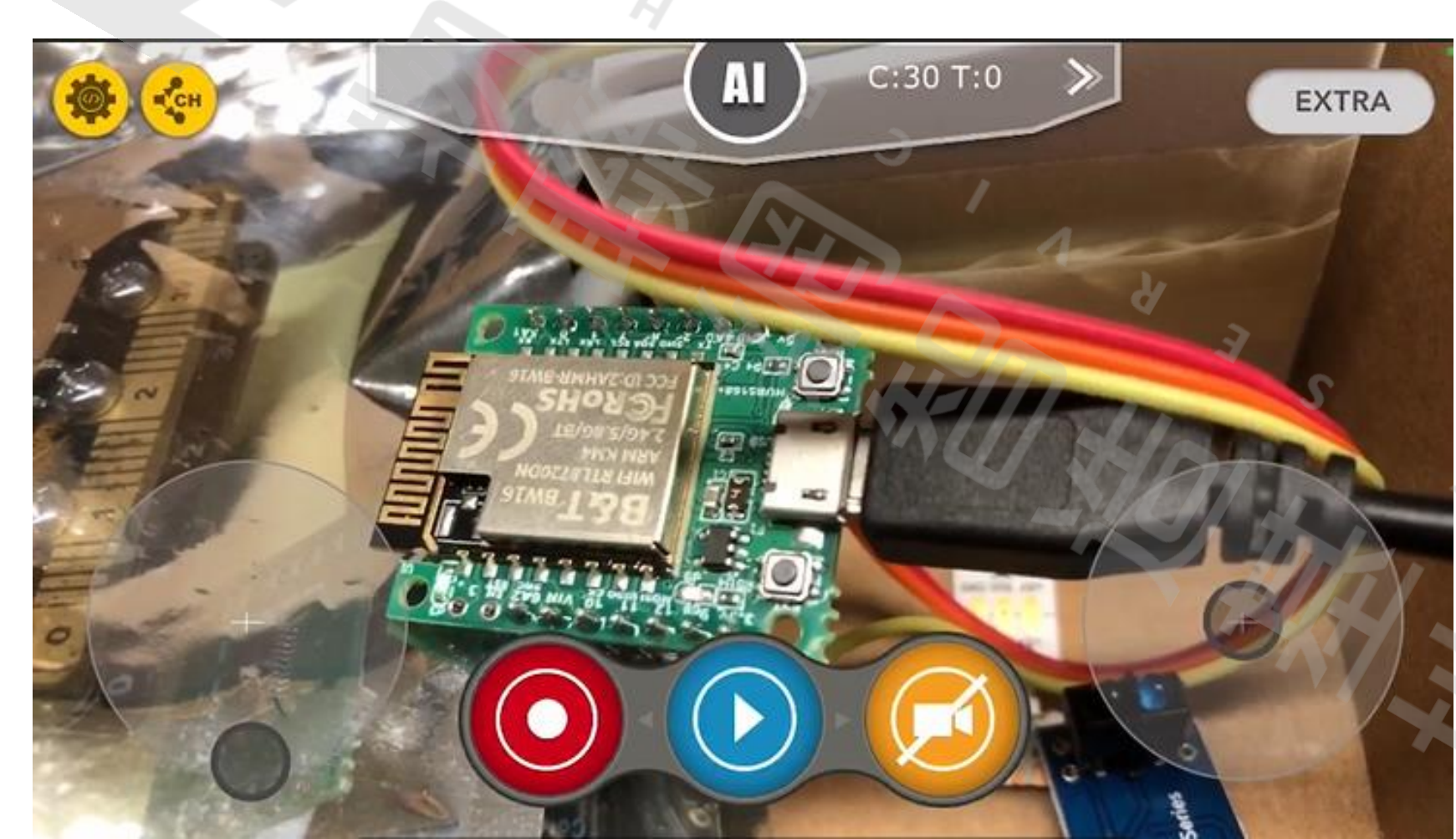

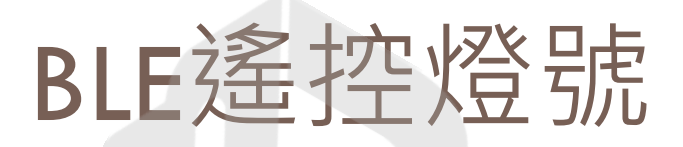

## 來解析一下這隻程式做了什麼事 搖桿送出的數值: 1000~2000

```
178 void loop() {
179
        while (Count < MaxNumValue) {
180
            if (bleReciveData[Count].reciveCMDFlag) {
181
                bleReciveData[Count].reciveCMDFlag = false;
182
                if (abs(bleReciveData[value1].ReciveValue - 1500) < 100 as abs(bleReciveData[value2].ReciveValue - 1500) < 100) {
183
184
                    BrakeAll();
185
                } else if (abs(bleReciveData[value1].ReciveValue - 1500) > abs(bleReciveData[value2].ReciveValue - 1500)) {
186
                    if (bleReciveData[value1].ReciveValue > 1500) {
187
                        turnRight();
                    } else {
188
189
                        turnLeft();
190
                    1
191
                } else {
192
                    if (bleReciveData[value2].ReciveValue > 1500) {
193
                        forward();
194
                    } else {
195
                        backward();
196
                    1
197
198
199
            Count++;
```

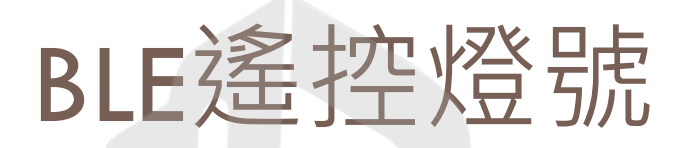

□ 再使用【BLEV7RC\_BW16\_LED\_02】程式比較看

□ 觀察一下退後的燈號

□ 說明一下觀察到什麼情形

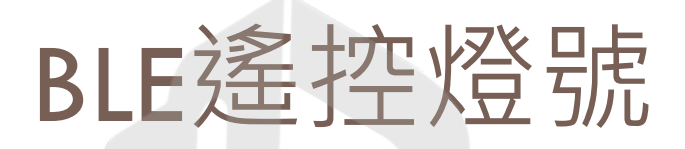

## □ 再使用【BLEV7RC\_BW16\_LED\_02】程式比較看

□ 為何analogWrite不使用 10 · 而是使用250?

```
48 void backward()
49 {
50 //digitalWrite(LED_GH, LED_OFF);
51 //digitalWrite(LED_BH, LED_OFF);
52 analogWrite(LED_GH, 250);
53 analogWrite(LED_BH, 250);
54
55 delay(50);
56 }
```

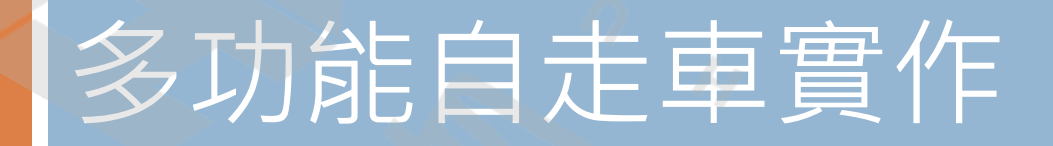

BLEV7RC\_BW16\_CAR\_01

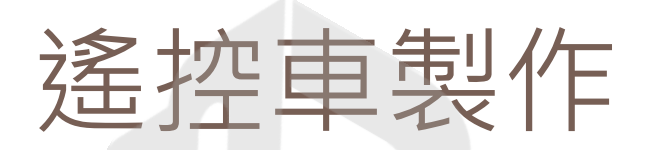

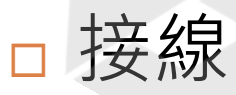

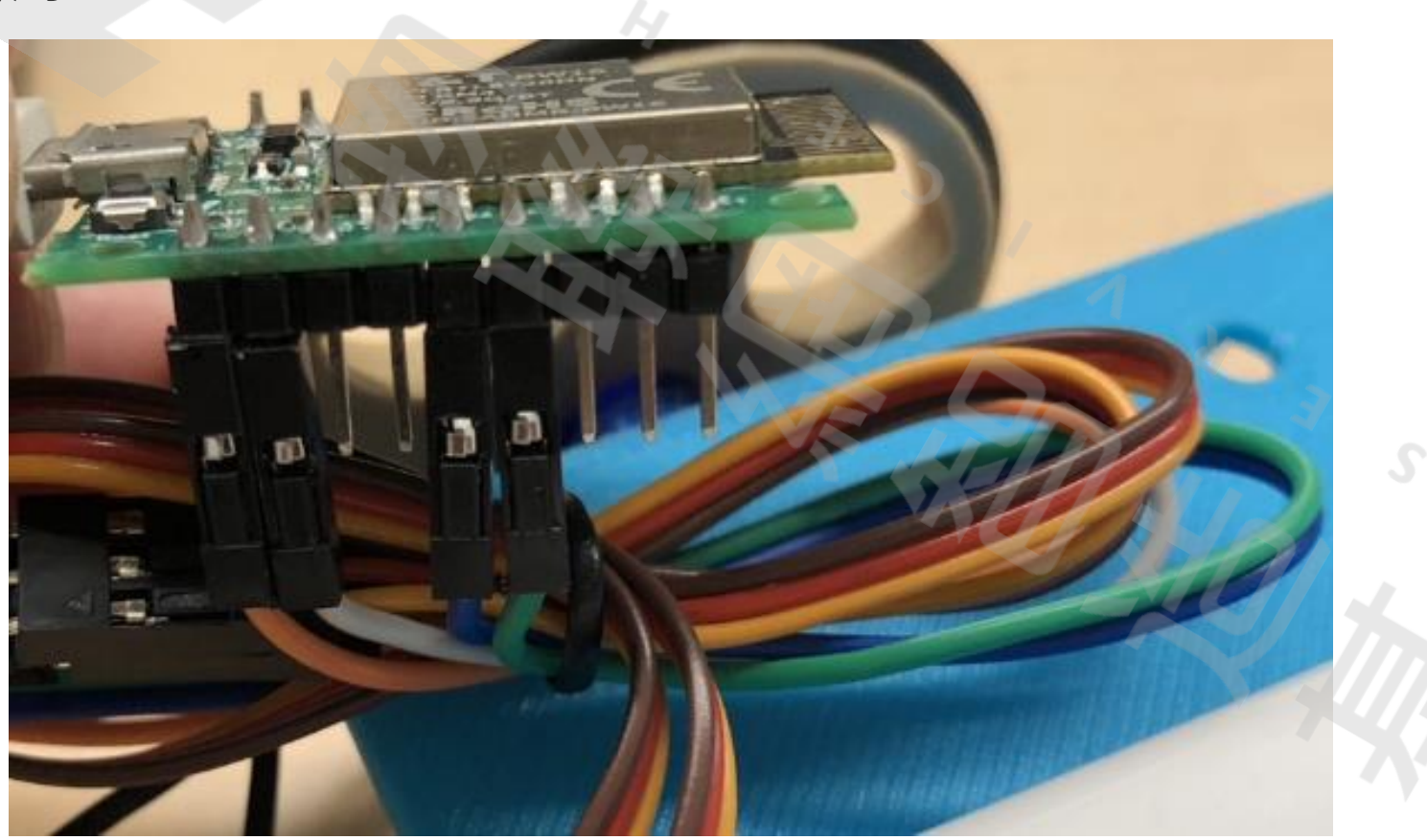

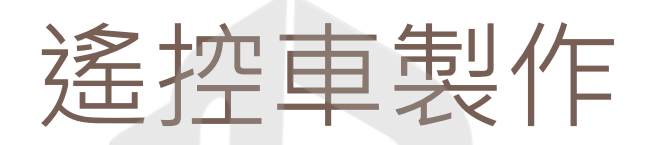

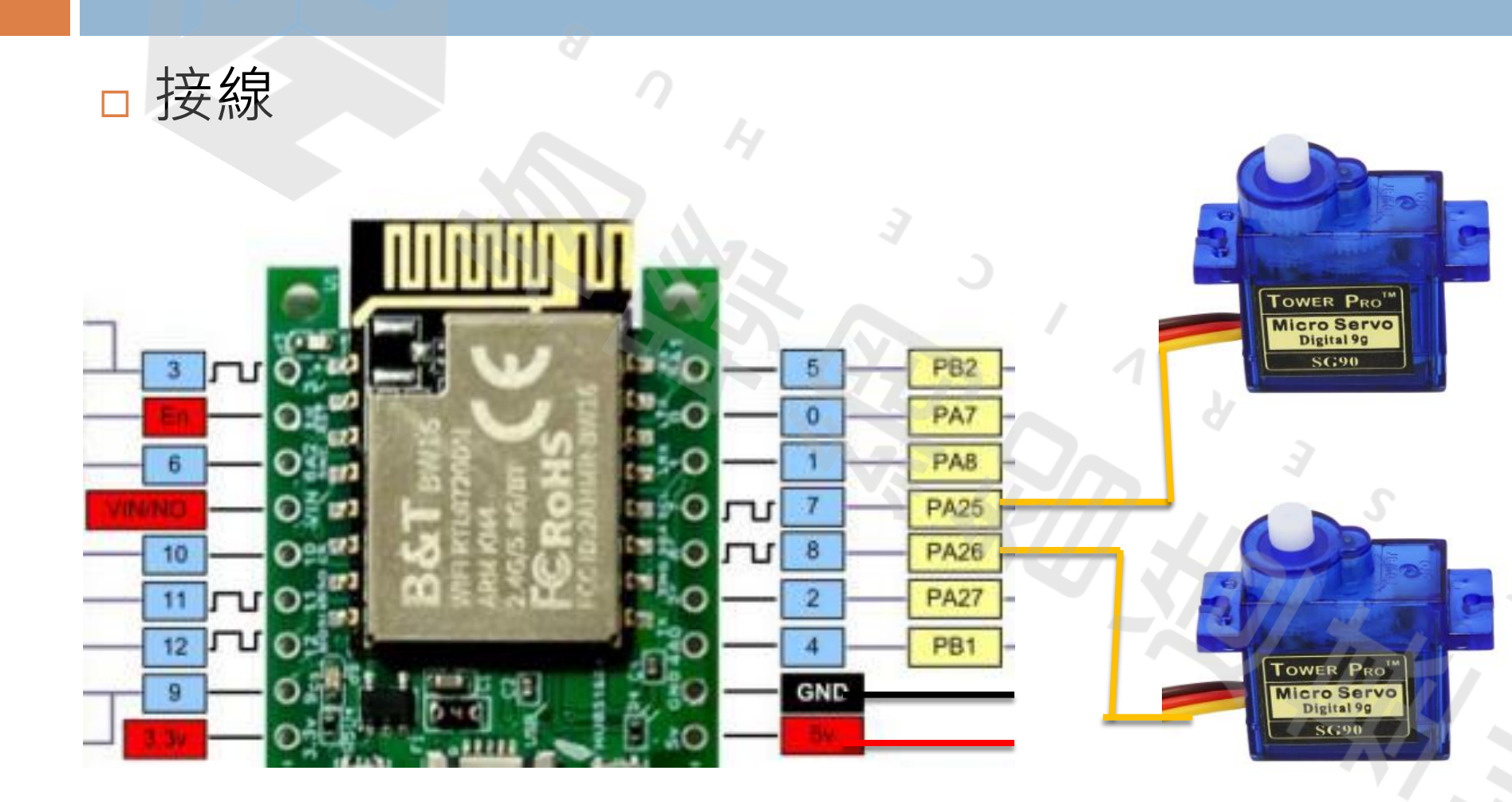

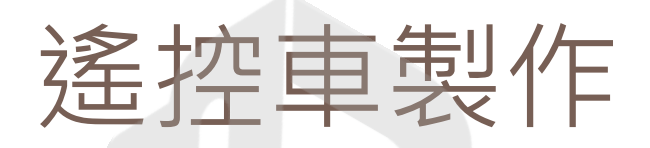

#### □ 我的遙控車外觀

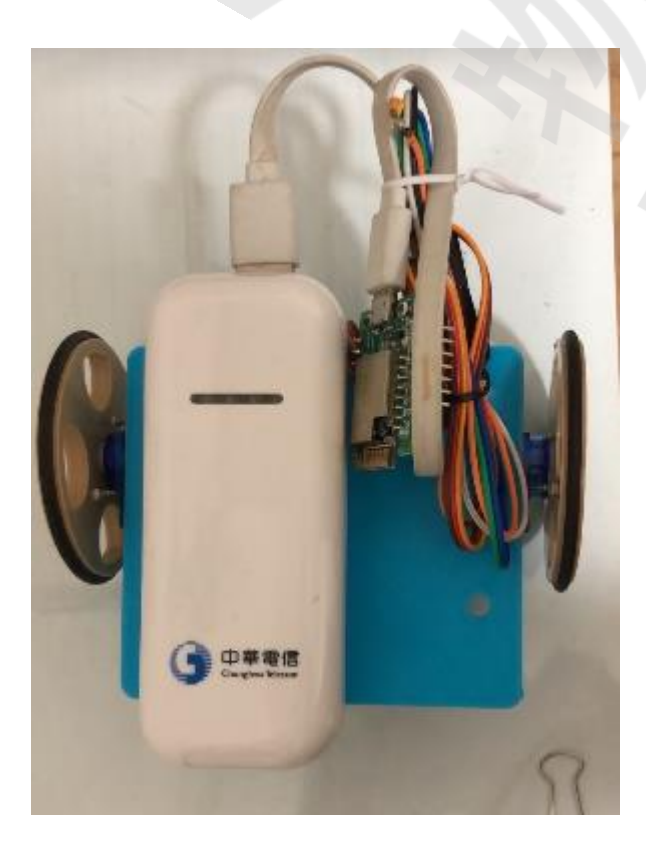

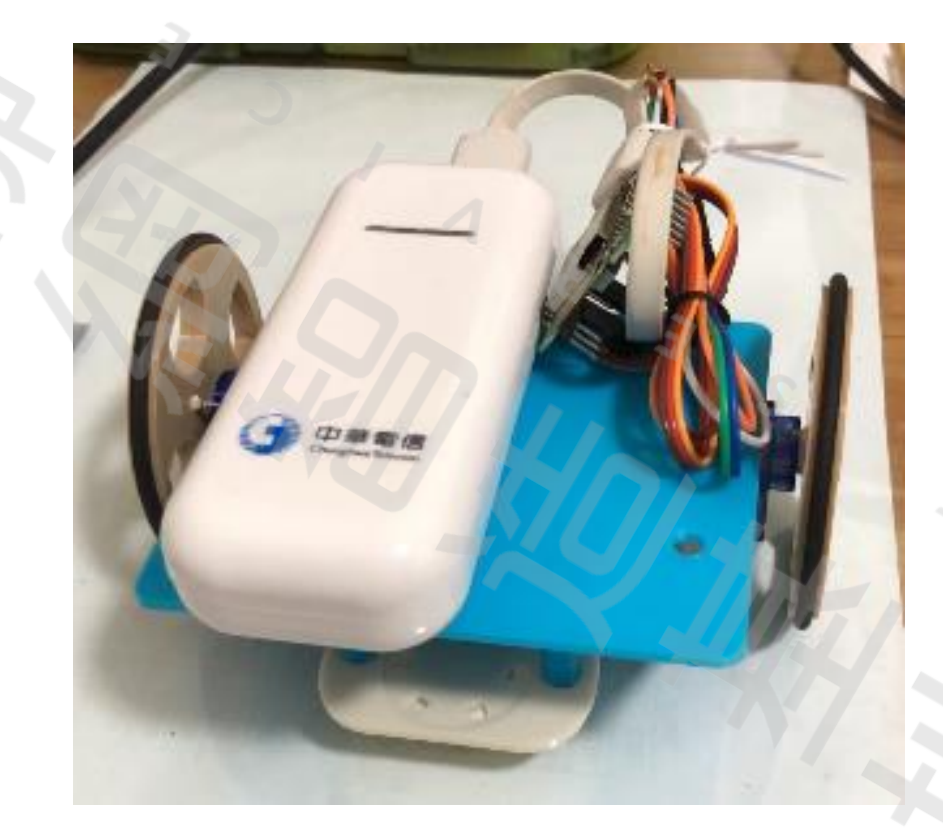

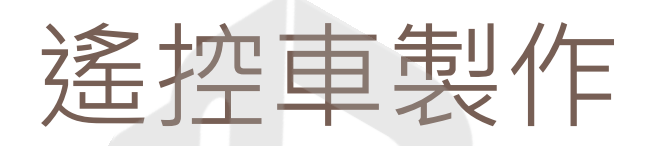

#### □ 我的遙控車外觀

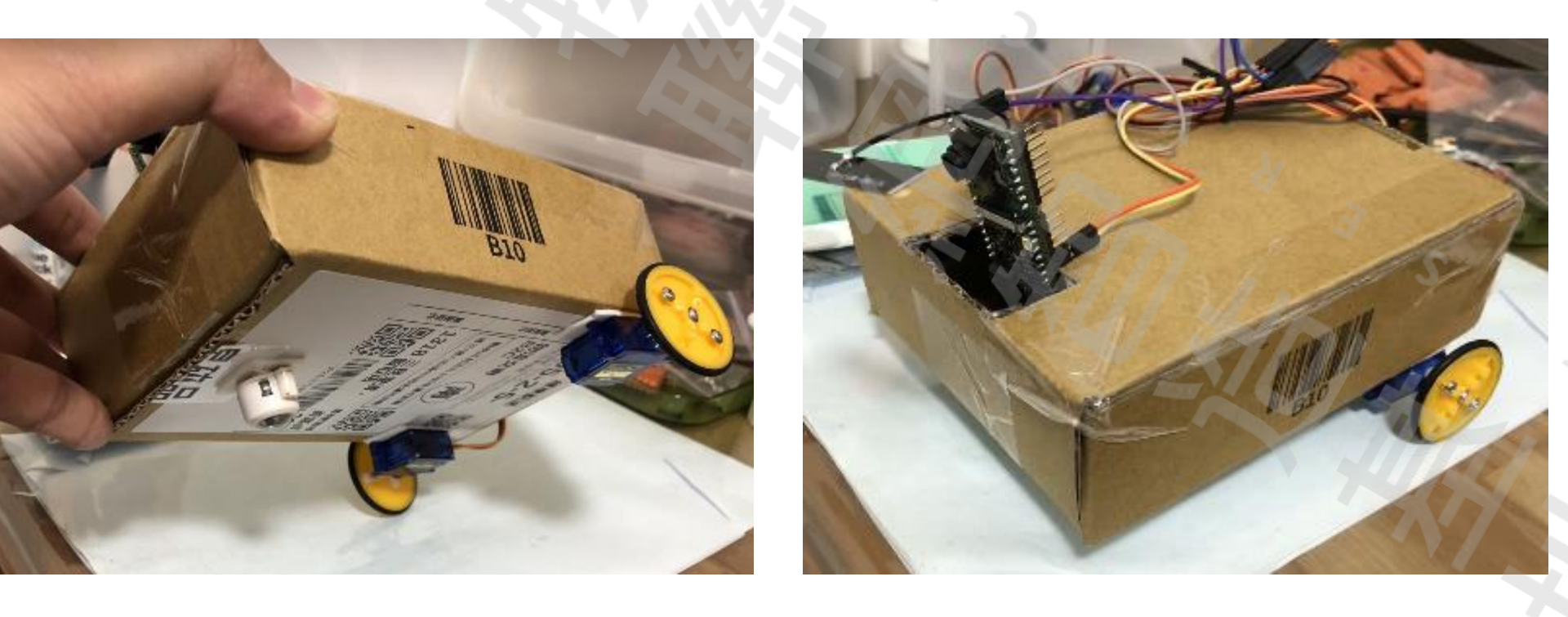

#### BLE控制進階:遙控車程式

BLEV7RC\_BW16\_CAR\_01

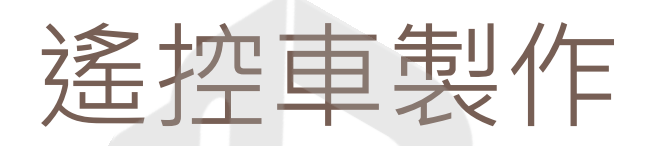

#### □操作介面 / 影片

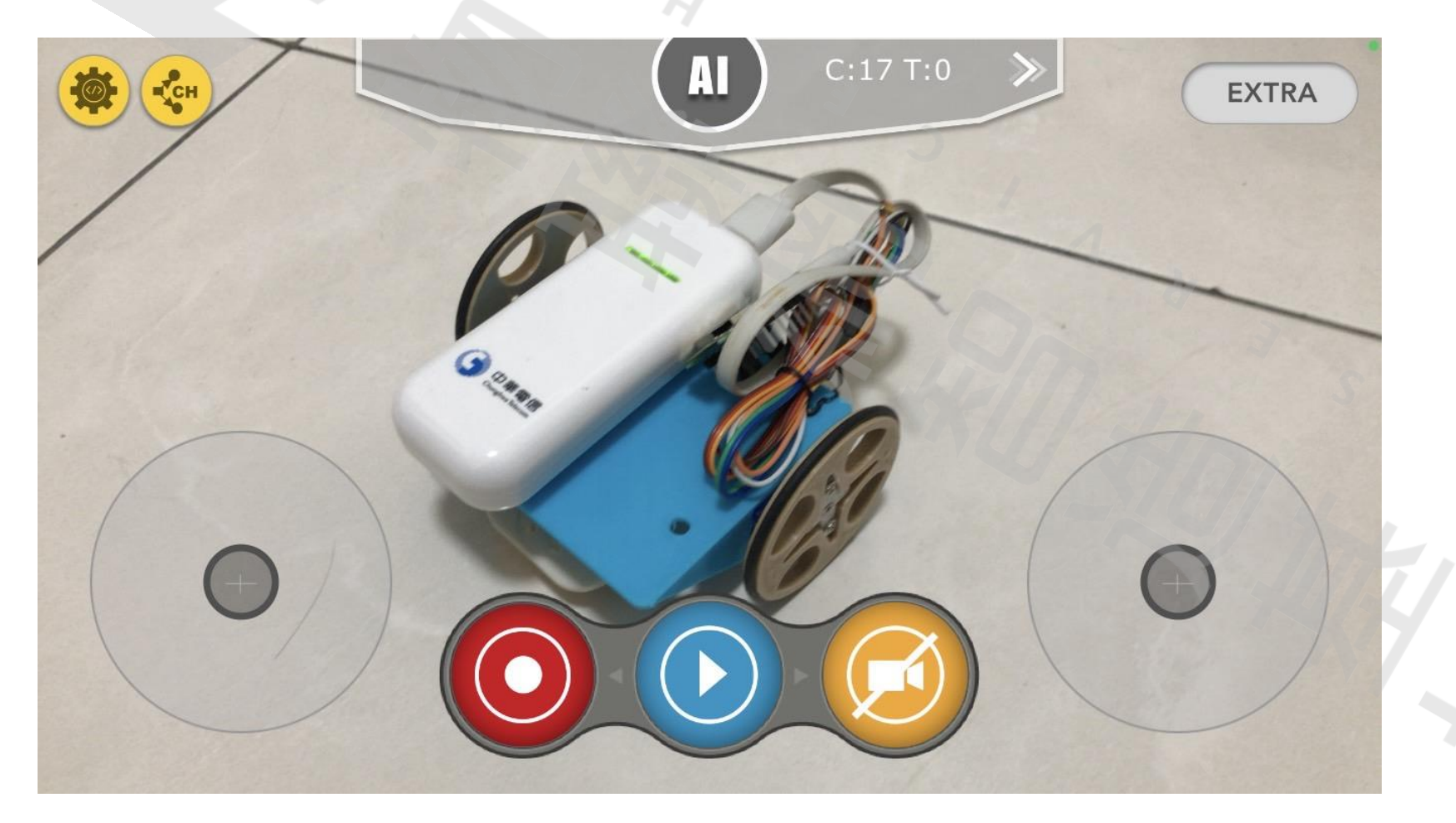

### BLE遙控燈號

#### □ 編譯問題: 不要把sprintf功能打開

physical efuse: has data hci\_tp\_phy\_efuse[1]= 9e

hci tp phy efuse[0]=0, bt iqk dump: DUMP, the IQK xx data is 0xf7, the IQK yy data is 0x1, the QDAC data is 0x20, the IDAC data is 0x24, hci\_read\_rom\_check: rom\_version 0x0002, bt\_hci\_chip\_id\_0x0003 BT ADDRESS: 94:c9:60:38:27:b2 WRITE physical FLATK=tx flatk=fff hci tp config:BT INIT success 7 Start upperStack [BLE Device] Local BT addr: 94:c9:60:38:27:b2 [BLE Device] GAP adv start [BLE Device] GAP adv stopped: because connection created [BLE Device] BT Connected [vApplicationStackOverflowHook] STACK OVERFLOW - TaskName(BLE Perip)

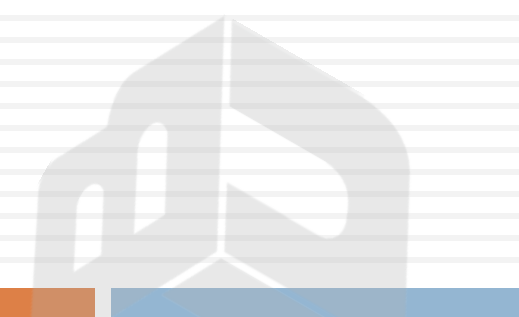

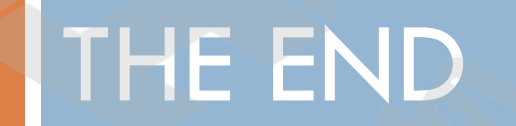

¥

3